• Clean CIECA folder.

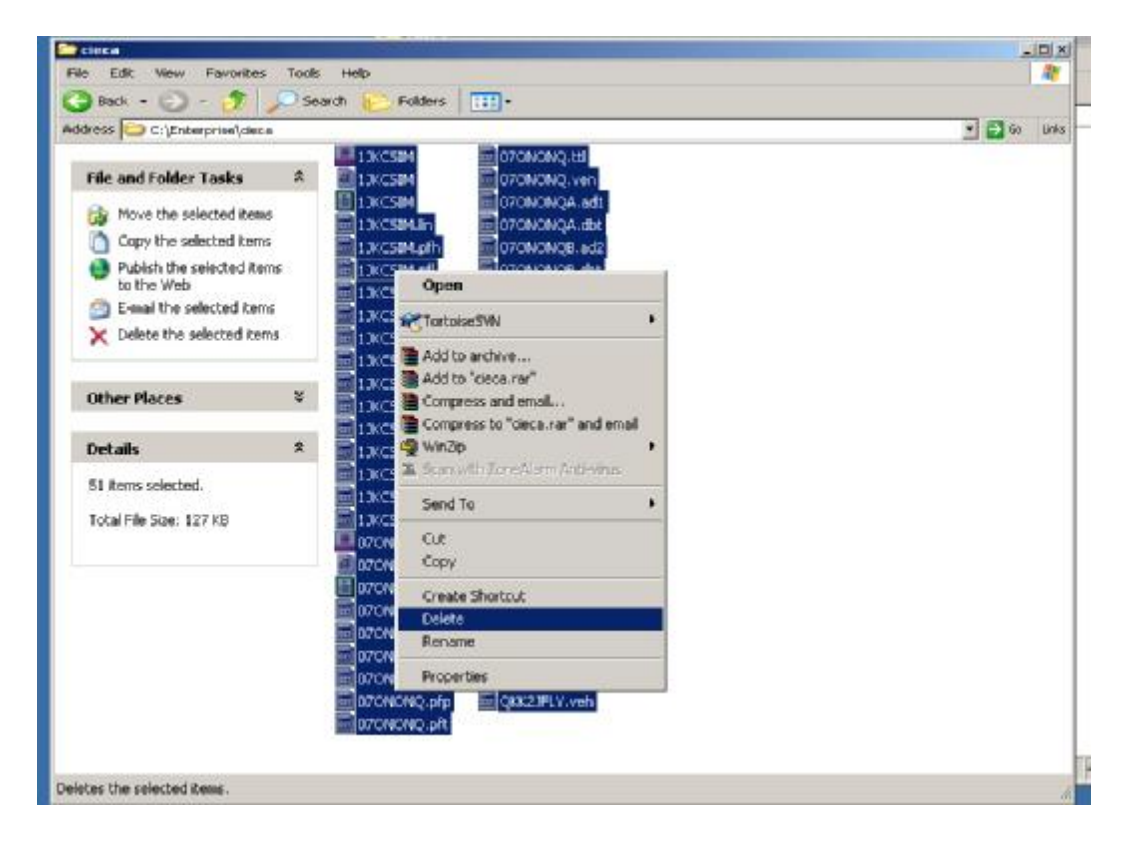

- Open and Close the vehicle. All necessary CIECA files will be saved in CIECA folder.
- On the "Work List" form check the vehicle, information about you would like to send to fleethold.com.

| mating/Autosource |               |                        |         |                   |           |                           |             |  |
|-------------------|---------------|------------------------|---------|-------------------|-----------|---------------------------|-------------|--|
| law.              | Profiles: All |                        | 1       | ×                 |           | Appointment Datefline: // |             |  |
| emplate           | 名 v           | /ehicle                | Company | Owner Name        | Ref #     | Gross Total               | Est Statu   |  |
| elete             | <b>-</b> 2    | FIER Travella Yanta    |         | GAL/THER          | CHARLES   | \$75.75                   | In Progress |  |
| 104               | F 4           | THE THEM CO.           |         | Enterprise Local  | 544857    | 8187.53                   | In Progress |  |
|                   | 19            | Colline Coulings Coll. |         | E-months Loca.    | SALE 75   | 8461.71                   | In Progress |  |
| nt/Email          | 19            | INTE Chaniter          |         | Emproy Local      | GAULTIN   | \$455.76                  | In Progress |  |
| Print/Email       | F-43          | 1007 Manta Manhall     |         | Ermeprice Local   | GAME TO . | \$10x /2                  | In Progress |  |
| lackarpents       | T E           | DER BARAN DIA          |         | National Car Re.  | MOTOR     | \$1.539.42                | In Progress |  |
| port Files        | E 42          | INTO Dispute this      |         | Entergence Loca.  | \$417298  | STO IN                    | In Progress |  |
| port Files        | F 4           | Interest wanted        |         | Enterprise Lock.  | 540671    | \$186.24                  | In Progress |  |
| ge Assignment     |               | 1908 Pontiac US        |         | Emergence Loca.   | SAV511    | 8408.22                   | In Progress |  |
| nspection Input   | гø            | 2005 Allonda Chili     |         | Entergroup Links  | TBUDAN    | \$1,700.00                | In Progress |  |
| e Wark            | E-2           | Collars waters into    |         | Enterprise Loca.  | SACISTS.  | 8125.82                   | In Progress |  |
| Vork              | [二四]          | title lipstice         |         | Emergence Loca.   | SAVET8    | 8,3917                    | In Progress |  |
|                   | <b>F4</b>     | Rolls Donlige Car      |         | Enterprise Loca.  | SACING    | 807.05                    | In Progress |  |
| 3                 | F 4           | THE OWN DAY.           |         | National Carific  | 81131737  | BLOCK A                   | In Progress |  |
| ch                | C 🕘 🛛         | THE PLANE DIR          |         | National Carifle. | 86203987  | \$245.05                  | In Progress |  |
| tus Reports       | -9            | THE DATASE DISK        |         | National Califies | 98,253997 | 81,510,50                 | In Progress |  |
| 6                 | F (2)         | 1009 Dodge Dakota      |         | Enterprise Loca.  | GA2813    | 84,054.27                 | In Progress |  |
| nchronize         | محقب          |                        |         | E-manuellack      | 040315    | 301.00                    | In Progress |  |
| nchronite Status  |               |                        |         |                   |           |                           |             |  |

- Click "Print/Email" link on the left pane.
- On "Print Web Page Dialog" click "Email" button.

| Estimate Bonorts                                    | 「雪                                                                                               | Enterprise La                        | e alter D'halten ;                                                                   |  |  |
|-----------------------------------------------------|--------------------------------------------------------------------------------------------------|--------------------------------------|--------------------------------------------------------------------------------------|--|--|
| Attachments                                         |                                                                                                  | Print Options Version Estimate       | Options: English                                                                     |  |  |
| mport Files<br>Ierge Assignment                     | <b>「</b> <sup>1</sup><br>「 <sup>1</sup>                                                          | Province Disclosure Special Material | Forms                                                                                |  |  |
| Pre-Inspection Brout<br>Move Work<br>Get Work       | 「<br>1<br>1<br>1<br>1<br>1<br>1<br>1<br>1<br>1<br>1<br>1<br>1<br>1<br>1<br>1<br>1<br>1<br>1<br>1 | Reports<br>None<br>All Work          | None<br>Summary Sheet<br>Frame Analysis<br>Request For Review<br>PreDamage Appraisal |  |  |
| ietup                                               |                                                                                                  | Customer Print Labour                | Notes                                                                                |  |  |
| Status Reports<br>Synchronize<br>Synchronize Status | <b>₽</b> 2                                                                                       | Labour                               | None<br>Al<br>Version/s: Estimate                                                    |  |  |
|                                                     |                                                                                                  | Printer<br>Name<br>Copies: 1         | Attached Images                                                                      |  |  |

• Select Images to Send and click "Send".

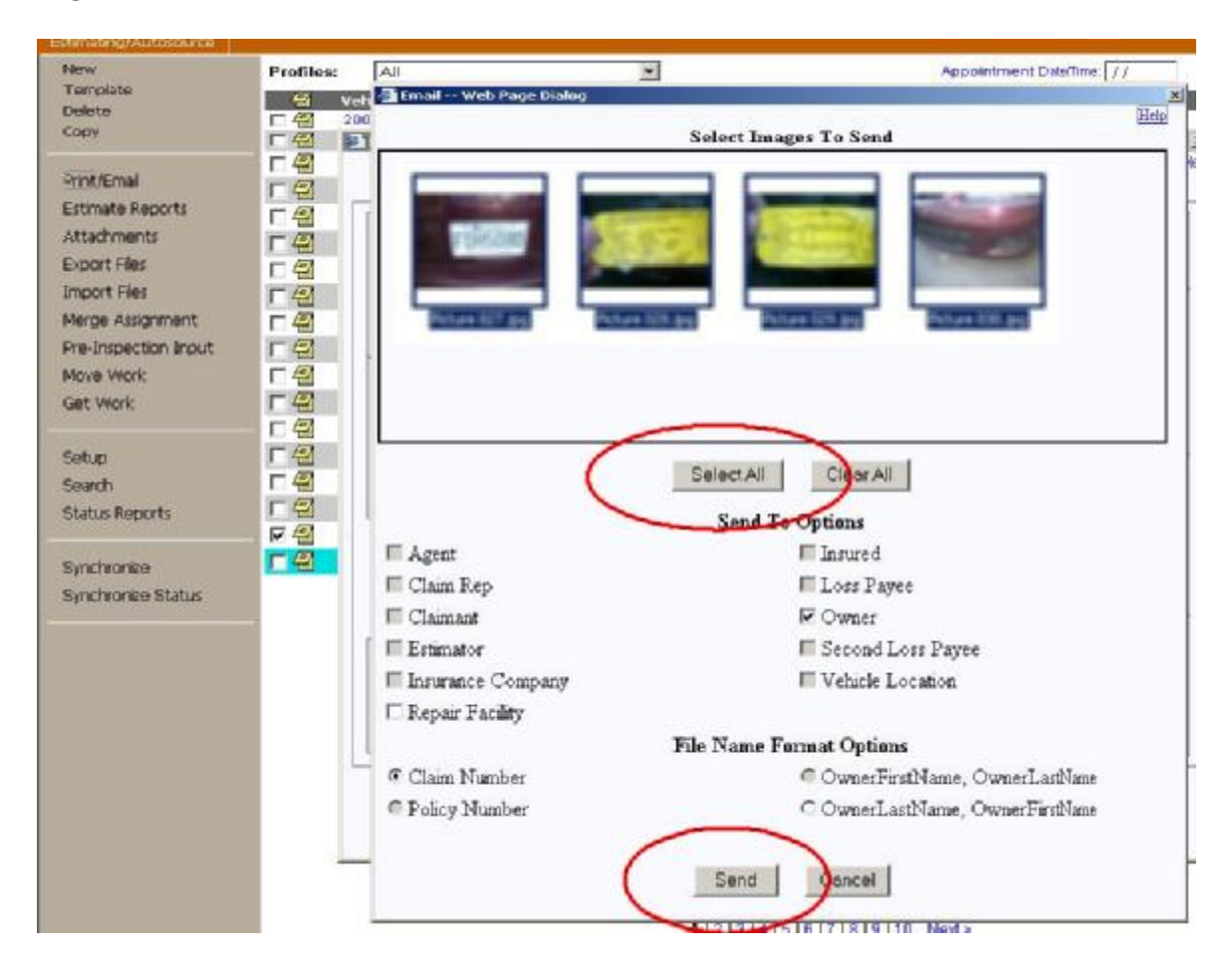

- Outlook will be opened. Type email address. First part, before @, type anything you like let's say my friend's name: joe. Second part, after @, type domain fleethold.com. So our email address will be joe@fleethold.com. Remember your email.
- Estimation PDF document and JPG images automatically will be attached to the email message. Now we need to attach CIECA files which we can find in CIECA folder. On the Outlook click "Attach" button, navigate to CIECA folder, select all files and click "Insert".

| Admin                            | Claim # : Desc: Status:                                                                                                    |
|----------------------------------|----------------------------------------------------------------------------------------------------|
| Control Information              | Same As. Streat - Web Page Didleg XI                                                                                                    |
| Vehide<br>Rates<br>Damage        | Adudatex estimate for Message (HTML)<br>De 58 Yew Insert Figmat Tools Actions Help<br>Im Send I I I IIIIIIIIIIIIIIIIIIIIIIIIIIIIII                                                                                                    |
| Estimate Reports<br>Forms        | To: joe@fleethold.com                                                                                                    |
| Notes<br>Comments<br>Attachments | Attach Attach Attach Attach Attach Attach Attach Attach Attach Attach Attach Attach                                                                                                    |
| Print/Email<br>Close             | Image: State and the set of the set of |

- Send the email and make sure that it is gone.
- Open web browser and type in address bar: demo.fleethold.com. Login into the system with your email address in our case joe@fleethold.com and password 12345 (default for all for simplicity).

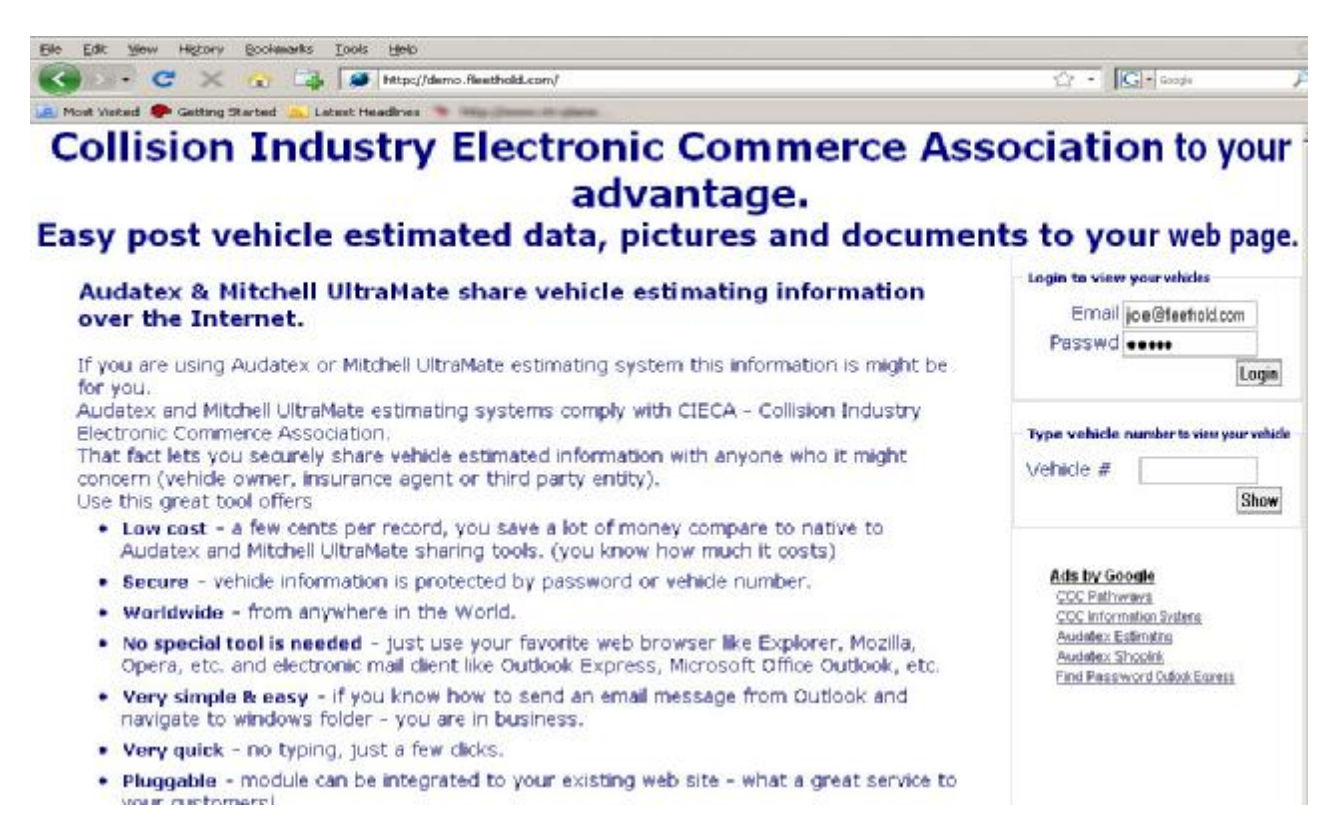

| Audates & Mitchell UltraMate share v                           | chicle estimating information over the Internet Mozilla P                                                                    | irefor                                                  |                                               | دلالير                                        |
|----------------------------------------------------------------|----------------------------------------------------------------------------------------------------|---------------------------------------------------------|-----------------------------------------------|-----------------------------------------------|
|                                                                | Deep     Http://demo.ficethold.com/                                                                                          |                                                         | 습 · [                                         | Gl-Jacob 🖉                                    |
| Most Visited 🌪 Getting Started 🦲 Lab                           | st Hoodines 🦄 III in Jamme III alama .                                                                                       |                                                         |                                               |                                               |
| Collision Ind                                                  | ustry Electronic Com<br>advantag<br>estimated data, pictures                                                                 | merce A<br>e.<br>and docum                              | ssociati                                      | on to your<br>our web page.                   |
|                                                                | Unit Plate Make<br>PONTIAC<br>CHEVROLET                                                                                      | Model                                                   | color<br>GREY<br>RED                          | Welcome<br>joe@fleethold.com<br>Logott        |
| 3Au dates 5. ≌iitchefi tBrosMate shore v                       | -hide estanding information over the fotenet Provide                                                                         | aved car                                                |                                               | . [0]                                         |
| le Edit View History Bookmarks (                               | ools Help                                                                                                    |                                                         |                                               | 2001                                          |
| Easy post vehicle                                              | advantag<br>estimated data, pictures                                                                                         | je.<br>and docum                                        | Back to List                                  | our web page.<br>Welcome<br>joe@fleethold.com |
| Vehicle information<br>Vehicle # 58210<br>Vin<br>Unit<br>Plate | Parts information<br>Type Description<br>ECONOMY BUMPER, FRONT<br>OEM EXTN, FRONT FENDER LT<br>OEM GLASS, MIRROR OUTER STD L | Number<br>ECONOMY PART                                  | Price Qty<br>1<br>1<br>1                      | Logott                                        |
| Make CHEV/ROLET                                                | 🕲 1 Oxfb.;                                                                                                    | jpg (JPEG Image, 400x30<br>n://dama flasthold.com/files | 0 poels) - Scaled (94<br>historesist/10x0 inn |                                               |
| Color RED<br>Odometer                                          |                                                                                                    |                                                         |                                               |                                               |
| Decuments<br>PDF<br>Adobe                                      |                                                                                                    | -                                                       | 1659                                          |                                               |
| P DL BLOT BIN                                                  |                                                                                                    |                                                         |                                               |                                               |
|                                                                |                                                                                                    |                                                         |                                               |                                               |